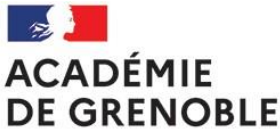

SSS – Outil Démarches-Simplifiées

Création de compte

Liberté Égalité Fraternité

Étape 1 : si vous n'avez pas de compte, cliquez sur "créer un compte..."

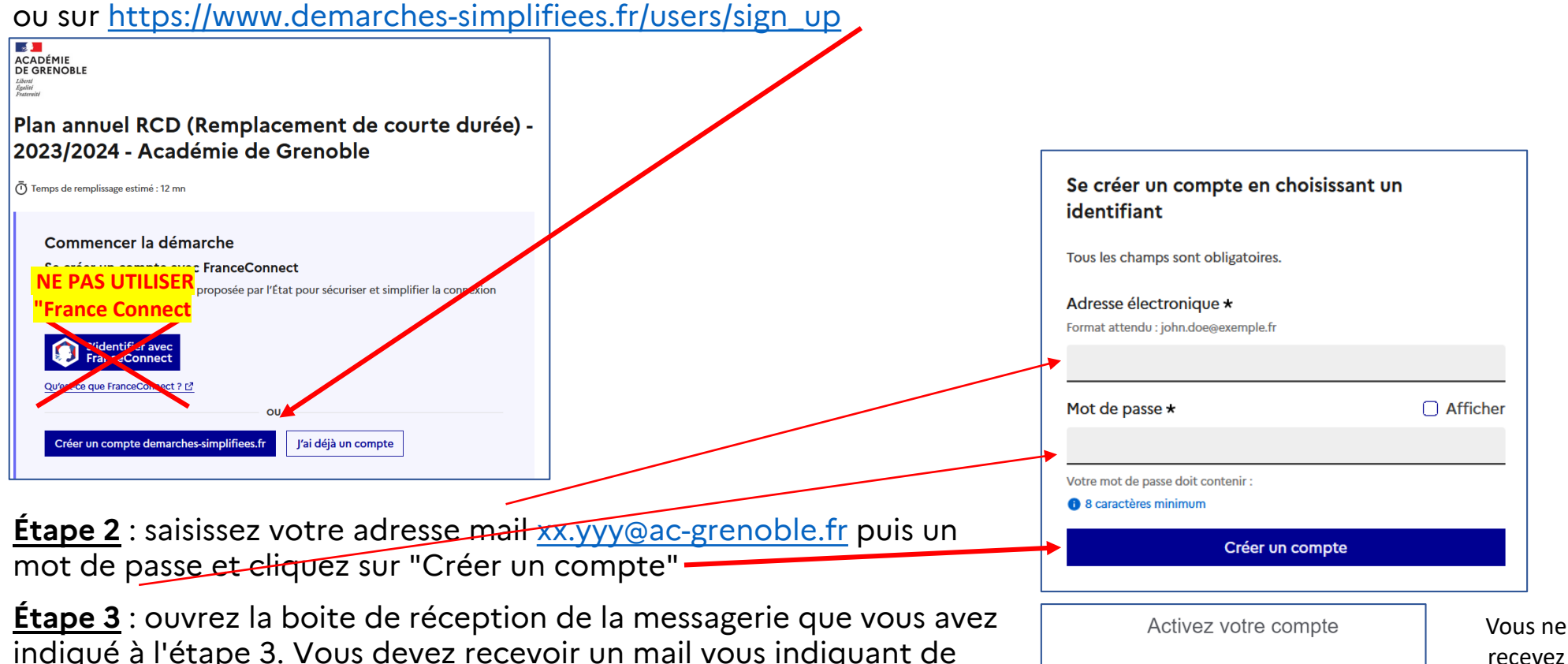

indiqué à l'étape 3. Vous devez recevoir un mail vous indiquant de cliquez sur un lien

**Étape 4** : soit vous êtes dirigé automatiquement sur le formulaire, soit vous devez cliquer sur le lien de l'étape 1 puis "j'ai déjà un compte"

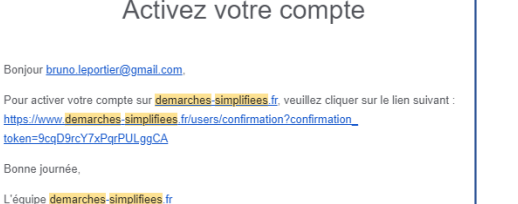

pas le mail

dans les

15mn :

Cliquez ici